## J. Recycle Bin

## I. Recycle Bin View

1. The view the recycle bin, click the "Recycle Bin" icon from the folder tree.

| ≡ ⓐ                   | Name V Keyword Search |              | × Q                     |           | *                   | <b>?</b>     |
|-----------------------|-----------------------|--------------|-------------------------|-----------|---------------------|--------------|
| Recycle Bin           |                       |              |                         |           |                     | Ģ            |
| Folders               | <b>İ</b> I            |              |                         | C         | 🖻 < 1 to 7 (Pag     | ge1) ∨ >     |
| V Duick Access        | Name                  | Size Version | Owner / Display<br>Name | Delete By | Modified Date       | Folder Path  |
| My Check Out          | Bill of Lading        |              | 1.0 Antelope            | Antelope  | 2024-08-28 09:22:25 | Home\Samples |
| My Favorites          | 📄 INV24003.pdf        | 140 KB       | 1.0 Antelope            | Antelope  | 2024-08-28 09:22:25 | Home\Samples |
| My Clipboard          | PB268491.pdf          | 65 KB        | 1.0 Antelope            | Antelope  | 2024-08-28 09:22:25 | Home\Samples |
| Recent Open Documents | PB268492.pdf          | 503 KB       | 2.0 Antelope            | Antelope  | 2024-08-28 09:22:25 | Home\Samples |
| Personal Folder       | DC0000004.txt         | 0 KB         | 1.0 User2               | Antelope  | 2024-08-28 09:22:25 | Home\Samples |
| ✓ 🕞 Home              | PB268493.pdf          | 65 KB        | 1.0 User2               | Antelope  | 2024-08-28 09:22:25 | Home\Samples |
| > Personal Folders    | This is a Test.docx   | 13 KB        | 1.0 Antelope            | Antelope  | 2024-08-27 17:37:21 | Home\Samples |
| > Projects            |                       |              |                         |           |                     |              |
| > D Samples           |                       |              |                         |           |                     |              |
| III Recycle Bin       |                       |              |                         |           |                     |              |
|                       |                       |              |                         |           |                     |              |

2. To purge all documents, click the recycle bin icon from the top of the list.

| 创  | 8              |        |         |
|----|----------------|--------|---------|
|    | Name           | Size   | Version |
|    | Bill of Lading |        |         |
| PD | INV24003.pdf   | 140 KB |         |
| PD | PB268491.pdf   | 65 KB  |         |
| PD | PB268492.pdf   | 503 KB |         |

3. To purge selected document, select those documents and click "Purge Document" from the context menu.

| Name                |              | Size   | Version |  |
|---------------------|--------------|--------|---------|--|
| Bill of Lading      |              |        |         |  |
| INV24003.pdf        |              | 140 KB |         |  |
| PB268491.pdf        | PB268491.pdf |        |         |  |
| PB268492.pdf        |              | 503 KB |         |  |
| DC0000004.txt       | Postoro      | 0 KB   |         |  |
| PB268493.pdf        | Purge Docum  | 55 KB  |         |  |
| This is a Test.docx | Furge Docum  | 13 KB  |         |  |

4. To restore the deleted documents, click "Restore" from the context menu. However, if the documents' parent folder is already removed, you cannot restore any content.

|     | Name                |    | Size       | ,   | Versi | on |
|-----|---------------------|----|------------|-----|-------|----|
|     | Bill of Lading      |    |            |     |       |    |
| POF | INV24003.pdf        |    | 140        | KB  |       |    |
| PDF | PB268491.pdf        | Re | store      |     |       |    |
| POF | PB268492.pdf        | Pu | rge Docume | ent |       |    |
|     | DC0000004.txt       |    | 0          | KB  |       |    |
| PDF | PB268493.pdf        |    | 65         | KB  |       |    |
| W   | This is a Test.docx |    | 13         | KB  |       |    |

## II. Folder Recycle Bin

1. To view what document(s) are deleted in a specific folder, click "Recycle Bin" button from the document list.

| ≡ ⓐ                                   |              | Name 🗸   | Keyword Search                       | ×                         |                  |          | <b>≈ ?</b> ®•   |
|---------------------------------------|--------------|----------|--------------------------------------|---------------------------|------------------|----------|-----------------|
| Home > Samples > Accounting > Invoice | 'S           |          |                                      |                           |                  |          | Ģ               |
| Folders                               | + New $\sim$ | ↑ Upload | Index $\checkmark$ View $\checkmark$ | Change Column View Recy   | vcle Bin 🔹       | C' < 1   | to 3 (Page 1) V |
| ✓ ♥ Quick Access                      | □ ▼          |          | Î File Name                          | Size Version Version Date | Version By       | Hash Tag | Invoice No.     |
| My Check Out                          |              | ☆ 📄 🔹    | INV24001.pdf                         | 139 KB 1.0 2024-06-28 12  | 2:51:07 Antelope | #123     |                 |
| My Favorites                          |              | ☆ 📩 🔹    | INV24002.pdf                         | 140 KB 1.0 2024-06-28 12  | 2:51:08 Antelope |          |                 |
| My Clipboard                          |              | ☆ 📄 .    | INV24003.pdf                         | 140 KB 1.0 2024-08-20 12  | l:54:16 Antelope |          |                 |
| ② Recent Open Documents               |              |          |                                      |                           |                  |          |                 |
| Personal Folder                       |              |          |                                      |                           |                  |          |                 |
| ∽ 📮 Home                              |              |          |                                      |                           |                  |          |                 |
| > D Personal Folders                  |              |          |                                      |                           |                  |          |                 |
| ✓                                     |              |          |                                      |                           |                  |          |                 |
| > 💷 Project Alpha                     |              |          |                                      |                           |                  |          |                 |
| ∽ 🗋 Samples                           |              |          |                                      |                           |                  |          |                 |
| ~ 🗋 Accounting                        |              |          |                                      |                           |                  |          |                 |
| > 🗋 Invoices                          |              |          |                                      |                           |                  |          |                 |
| > D Purchase Orders                   |              |          |                                      |                           |                  |          |                 |
| > C Agreements                        |              |          |                                      |                           |                  |          |                 |

2. This will show all document(s) which are deleted within the selected folder.

| ≡ ⓐ                                    |           | Name 🗠    | Keyword Search |      |       |         |     | ×Q                      |           |                | *           | • ?   |           |
|----------------------------------------|-----------|-----------|----------------|------|-------|---------|-----|-------------------------|-----------|----------------|-------------|-------|-----------|
| Home > Samples > Accounting > Invoice: | s         |           |                |      |       |         |     |                         |           |                |             |       | Ģ         |
| Folders                                | 1         |           |                |      |       |         |     |                         | C         | > <del>ت</del> | 1 to 1 (Pa  | ge 1) | $\sim$ >  |
| Personal Folder                        | Name      |           |                | Size |       | Version |     | Owner / Display<br>Name | Delete By | Modified       | Date        | Fold  | er Path   |
| ✓ → Home                               | This is a | Test.docx |                |      | 13 KB |         | 1.0 | Antelope                | Antelope  | 2024-08-       | 27 17:37:21 | Hom   | e\Samples |
| > D Personal Folders                   |           |           |                |      |       |         |     |                         |           |                |             |       | - (       |
| ✓                                      |           |           |                |      |       |         |     |                         |           |                |             |       |           |
| > 💷 Project Alpha                      |           |           |                |      |       |         |     |                         |           |                |             |       |           |
| ✓ ☐ Samples                            |           |           |                |      |       |         |     |                         |           |                |             |       |           |
| ~ 🗋 Accounting                         |           |           |                |      |       |         |     |                         |           |                |             |       |           |
| > D Invoices                           |           |           |                |      |       |         |     |                         |           |                |             |       |           |
| > D Purchase Orders                    |           |           |                |      |       |         |     |                         |           |                |             |       |           |
| > 🗋 Agreements                         |           |           |                |      |       |         |     |                         |           |                |             |       |           |